## Halloween tekst – Video les

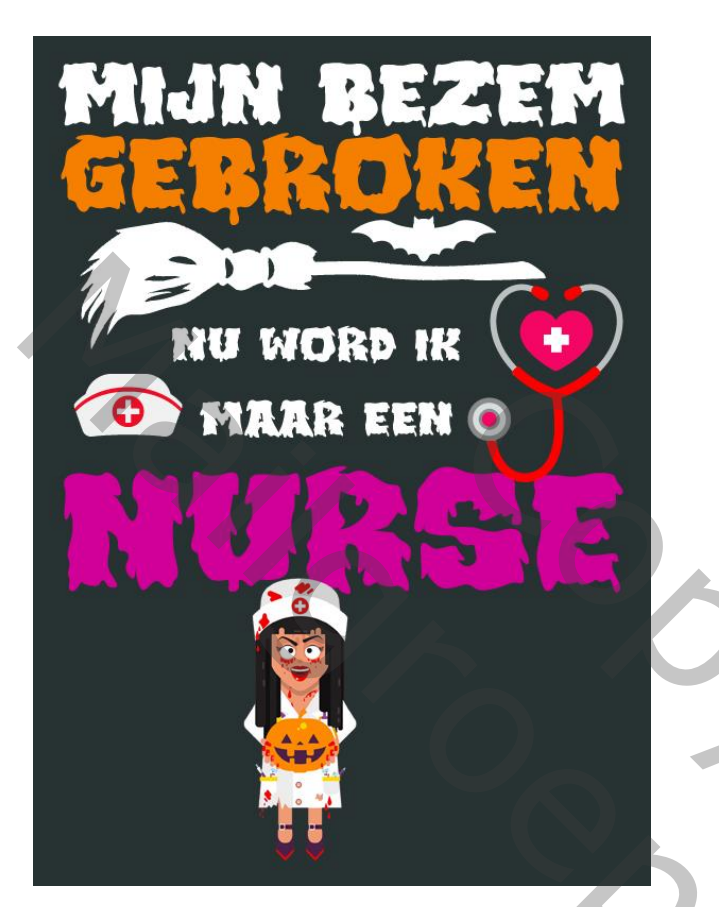

Open een nieuw document : 2400 x 3300 px; 300 ppi Aanpassingslaag 'Volle kleur', kleur = # 273232 Hulplijnen toevoegen : Verticaal op 100 px en op 2300 px; Horizontaal op 100 px en 3200 px halloween tekst @ 25% (Kleurenvulling 1, RGB/8) \*

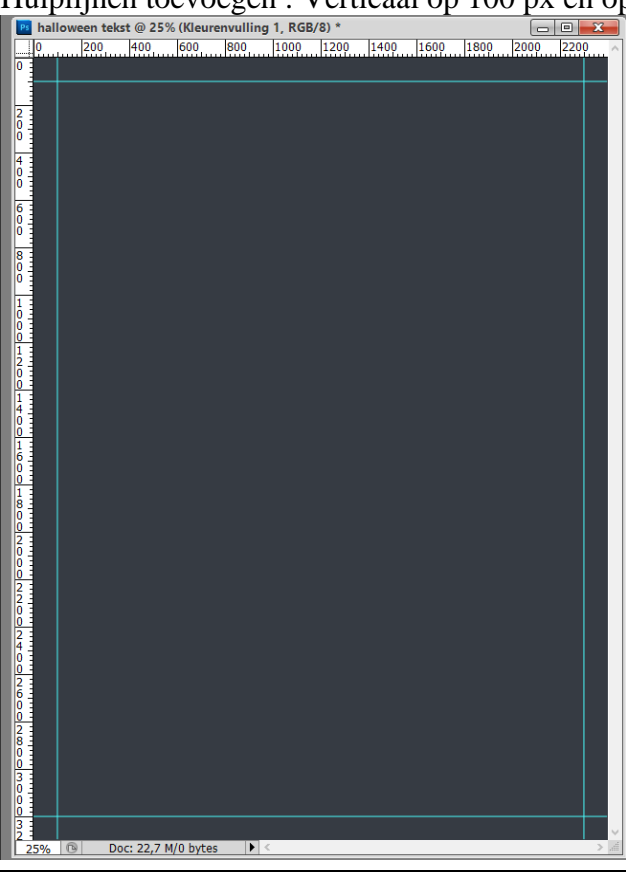

Tekst ontwerp - blz. 1

)

Tekst intikken, kleur = wit (MIJN BEZEM); lettertype = Monstarize; plaats en grootte aanpassen Tekst GEBROKEN ; lettertype = Monstarize ; kleur = # F57F01

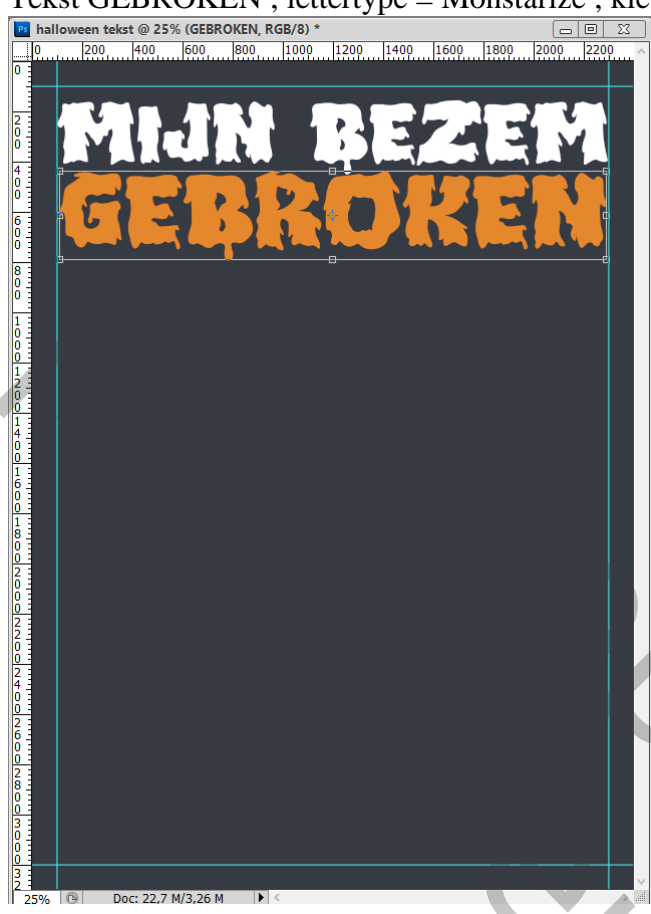

De bezem toevoegen; geef laagstijl Kleurbedekking; kleur = wit Een vleermuis plaatsen; witte Kleurbedekking geven

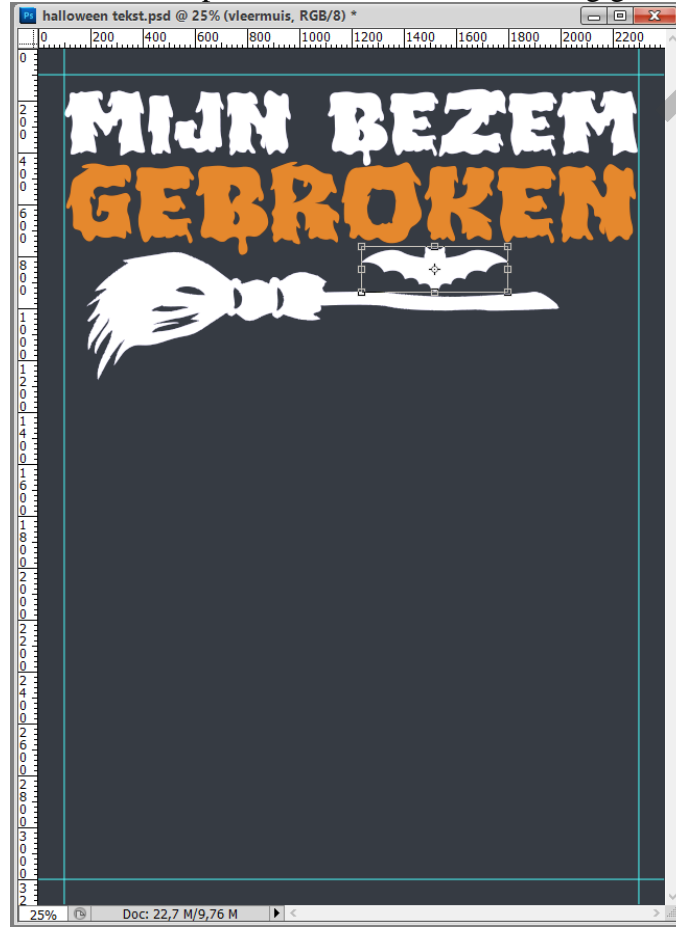

Tekst ontwerp – blz. 2

Dupliceer de eerste tekst (MIJN BEZEM) ; verplaats onder de bezem; wijzig de tekst; plaats en grootte aanpassen (nu wordt ik) ; Verder dupliceren; tekst wijzigen (NURSE) : kleur = # D10098

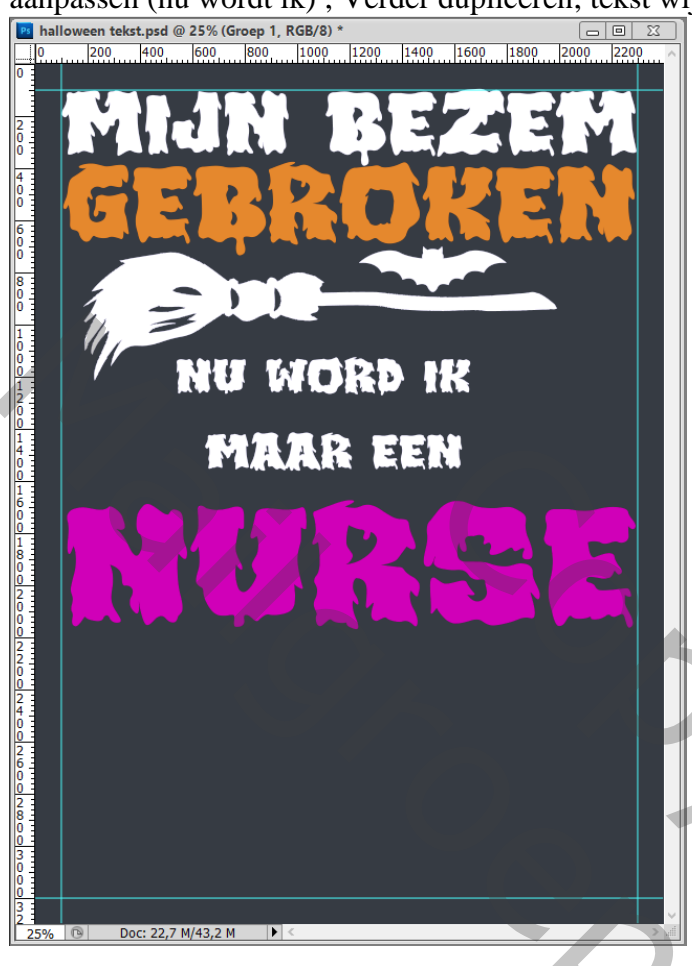

Enkele details toevoegen ; telkens plaats en grootte aanpassen

 Image: halloween tekst.psd @ 25% (Groep 1, RGB/8) \*

 Image: halloween tekst.psd @ 25% (Groep 1, RGB/8) \*

 Image: halloween tekst.psd @ 25% (Groep 1, RGB/8) \*

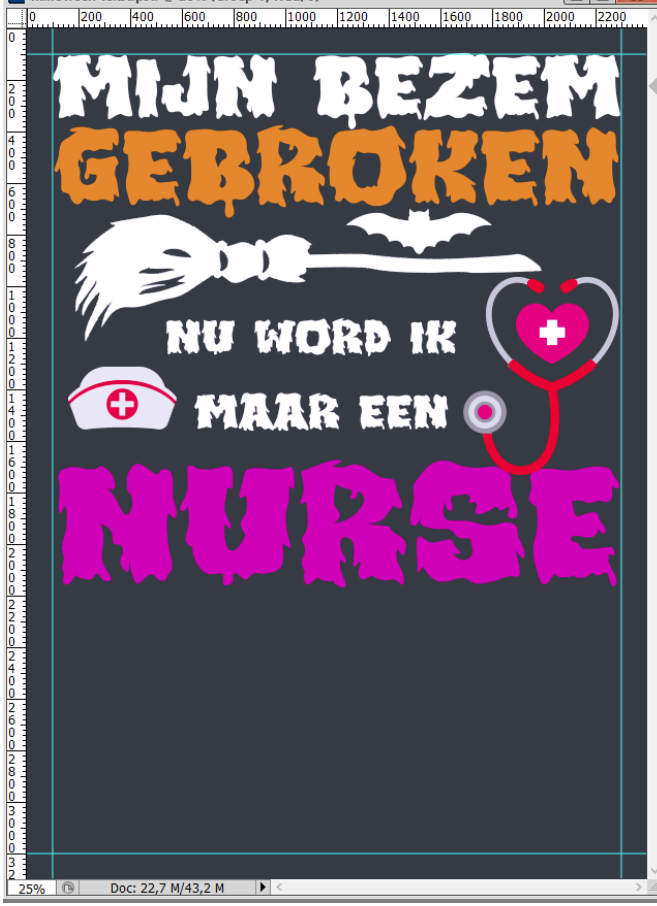

Tekst ontwerp – blz. 3

Alle lagen boven de Volle kleur laag selecteren → Groeperen ; netjes tussen de hulplijnen plaatsen Daarna kan je de Hulplijnen verwijderen

Indien gewenst het geheel verder afwerken

Afbeeldingsgrootte aanpassen voor op Sennet

Tekst ontwerp – blz. 4